关于我 2024年南单 及准 ↓1印工作 关事宜
如下,各位 内容,完成 及准 ↓1印 关手。
1。单 : 2024年3 9 8:00-3 10 18:00。(3 10
18:00截 后将停 ,仍 将失去参加我 单
。)

2、 成功后,于2024年

参加3 16 -17 各 。 1 :关 学 微信公众号" 怡工"

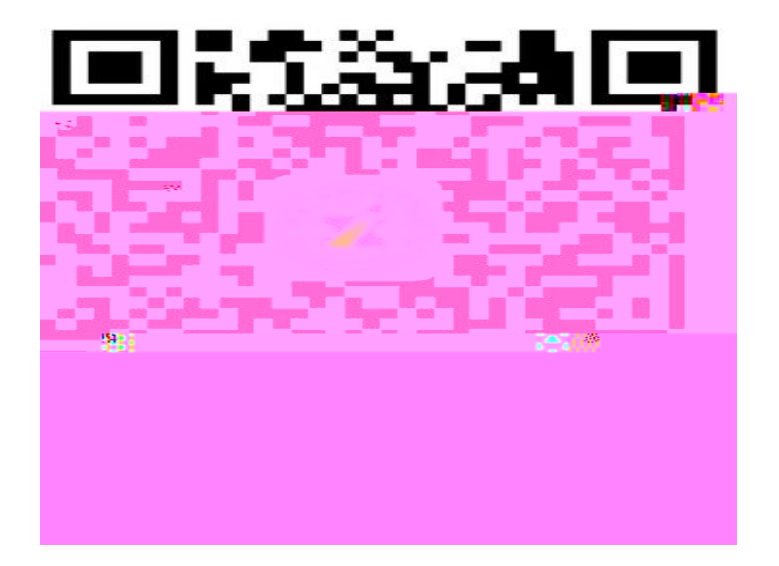

## 上 二 关 学 微信公众号 公众号下"上办事"单"单"名

## 2: 名

在南合信息平台( 址 https://ks.hneao.cn)或" "APP 我后,可 , ∜印准。

在 交 , 应 否为"南工业 业 学", 如 不 , 即停 付 , 并 告 我 。 成功后因 弃 原因导 不 参加 或

, 不予 。

24年单独招生网上缴费及自助打印准考证说明

湖南工业职业技术学院

×

 1.关注我校微信公众号"楚怡工院",进入公众号 '网上办事"菜单内"单招缴费"进行缴费,考试费用 )元/人;

<sup>2</sup>. 具体缴费流程教程请卜载本文附件《2024年单独 招生考试缴费及自助打印准考证流程说明》;

3.在网上缴费确认交易时,应查看收款方是否为 "湖南工业职业技术学院",如果不是应立即停止付款, 并电话通知我校;

4.已缴费学生如需提供收费发票,可于2024年3月16 日到17日凭身份证到学校财务处领取;

5.网上缴费时间:2024年3月9日8:00-2024年3月 10日18:00;

6.自助打印准考证时间:2024年3月14日00:00-2023年3月17日18:00;

7.网上缴费、自助打印准考证工作由考生自助进行,已完成网上缴费、自助打印准考证的考生无需再到 学校现场进行确认缴费、打印准考证,请根据准考证要求携带好相关证件,按时参加考试;

8.网上缴费和打印准考证过程中遇到问题,请通过 拨打电话:0731-82946177咨询。

我已阅读并同意以上内容

...

| 3 | :  |   | 手 | 号 |    |   |     |   |
|---|----|---|---|---|----|---|-----|---|
| 为 | 便于 |   | , | 前 |    |   | 性。  |   |
| 问 | 手  | 发 |   |   | 信, | 到 | 信后, | 填 |

| 写 | 到 | 完成 | 0 |
|---|---|----|---|
|   |   |    |   |

|        | 验证手机               |  |
|--------|--------------------|--|
|        |                    |  |
|        | 哆啦A友;              |  |
| 机号码    | 请填写手机号码            |  |
|        | 发送验证码              |  |
| 日本には現代 | 地名根老学校 仅必要时与您联系时使用 |  |

|       | 验证手机                    |
|-------|-------------------------|
| 已向手机1 | 39*****678发送验证码短信「序号16」 |
| 手机号码  | 13912345678             |
| 验证码   | 请填写验证码                  |
|       |                         |
|       | 绑定                      |
|       | 重新发送                    |
|       |                         |
| 【考仂   | t网】验证码:139257JECC分钟++   |
| 内有    | i效)。                    |
|       | 复制哈证码                   |
|       |                         |

4 : 名信息

填写 已 号、姓名、 份 号信息, 信息 否 , 否 我 。

| 报名信息验证 |            |               |  |  |  |
|--------|------------|---------------|--|--|--|
| 手机号码   |            | 13912345678 > |  |  |  |
| 考生号    | 请填写考生号     |               |  |  |  |
| 姓名     | 请填写姓名      |               |  |  |  |
| 身份证号   | 请填写身份证明    | 7             |  |  |  |
|        | 验证报名信息     | 1             |  |  |  |
|        | 考优网提供技术支持和 | 口服务           |  |  |  |

5 : 录 平台 击"去",录 平台, 入人份号和姓名,击 /

| ×    | 湖南工业职业技术学院      | ×                                       | 缴费平台 - 查              | 洵 …    |
|------|-----------------|-----------------------------------------|-----------------------|--------|
|      | 缴费信息            | (1)                                     |                       |        |
| 姓名   |                 |                                         | 网络目即激                 | 费半台    |
| 考生号  |                 |                                         |                       |        |
| 身份证号 |                 | 学号                                      | 身份证号                  |        |
| "远小. | ** 坂嘉晉逞远养君德盡责销信 | 中一百一一一一一一一一一一一一一一一一一一一一一一一一一一一一一一一一一一一一 | 姓名                    |        |
|      | ↓ 去缴费           | 验证码                                     | 图形验证码                 | ATE    |
|      | /               |                                         | 缴费/查询                 |        |
|      |                 |                                         |                       |        |
|      |                 |                                         |                       |        |
|      |                 |                                         |                       |        |
|      |                 |                                         |                       |        |
|      |                 |                                         |                       |        |
|      |                 |                                         |                       |        |
|      |                 |                                         |                       |        |
|      | 考优网提供技术支持和服务    |                                         | Copyright © 2024 湖南工业 | 职业技术学院 |

6 : 助 击"" 単名。可以 微信、下、付宝 三式。

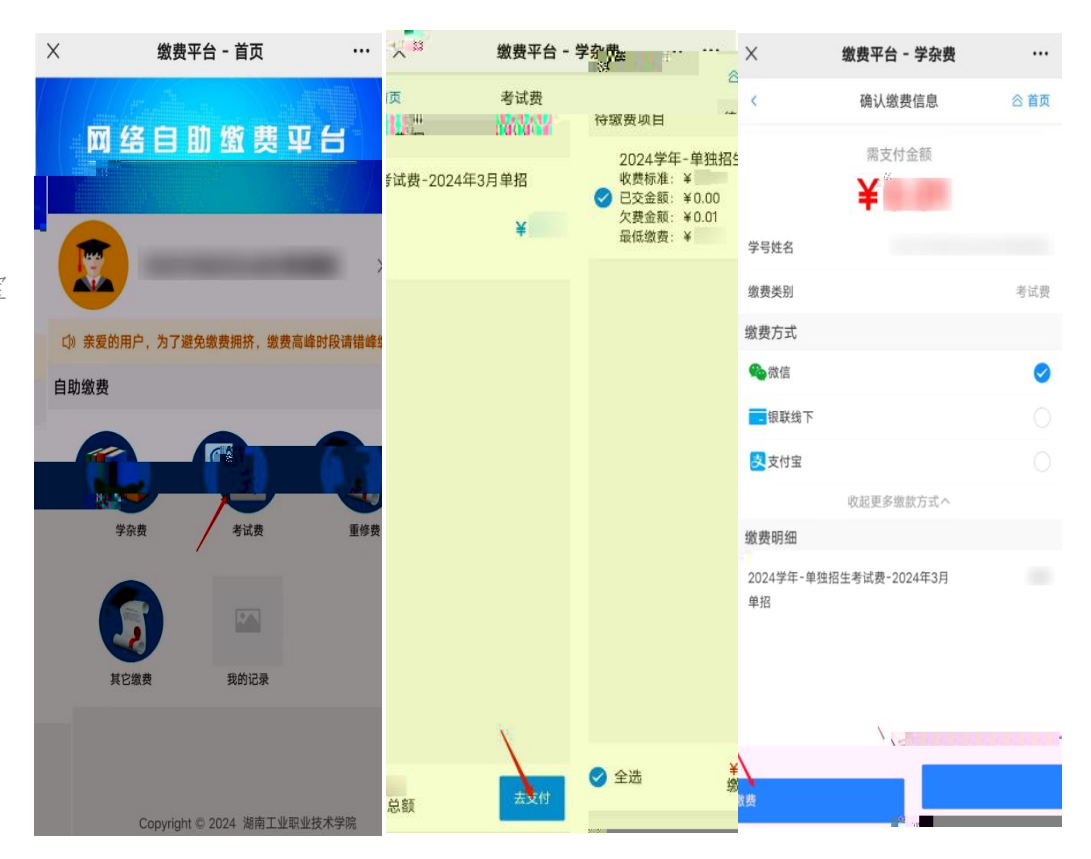

| 7 :             | 信息                   |            |
|-----------------|----------------------|------------|
| 为凭 。            | 完成后可以下               | 子 书作       |
| 众号 名<br>击"<br>! | : 付完成<br>, 录<br>",以便 | 回学 公<br>录。 |

| ×           | 缴费平台 - 缴费详情 |                    | ※ 湖南工业职业     | 收技术学院 ··· |
|-------------|-------------|--------------------|--------------|-----------|
| く返回         | 缴费详情        |                    | 报考证          | R 🕹       |
| 支付状态        |             |                    |              |           |
| 支付状态        |             | 已支付                | 244          |           |
| 支付方式        |             | 银联线上               | [去缴费或查看缴费结果] | 网上缴费>     |
| 支付时间        | 21          | 024-03-07 11:11:55 |              |           |
| 缴费详情        |             |                    |              |           |
| 缴款码         |             |                    |              |           |
| 申请时间        | 2           | 024-03-07 11:11:24 |              |           |
| 缴费金额        |             | 80.00              |              |           |
| 学号姓名        |             |                    |              |           |
| 繳费类别        |             | 报名考试费              |              |           |
| 缴费明细        |             |                    |              |           |
| 2024学年·单独招生 | 考试费         | 80.00              |              |           |
|             | 下载电子缴款书     |                    |              |           |
|             |             |                    | 考优网提供技术      | 支持和服务     |

## 8 : 下 打印准

付完成后,2024年3 14 00:00 ,再 录
击"√印准" 可以下 准 ,下
供三 式:下 到手 、下 到 、发 到 子信

式一:下 到手 。 击"下 到手 " ,可将准 件保存到手 上,在 上 手 复制到 中再√印。

| 下载准考证 |                 |  |  |  |
|-------|-----------------|--|--|--|
| 姓名    | 考优测试            |  |  |  |
| 考生号   | 24430087654321  |  |  |  |
|       | 下载到手机           |  |  |  |
|       | 下载到电脑           |  |  |  |
| 下载网址  | dan.kaoyou.la   |  |  |  |
| 下载口令  | 318582889611231 |  |  |  |
|       | 发送到邮箱           |  |  |  |
| 电子邮箱  | 请先验证电子邮箱>       |  |  |  |
|       | 发送到电子邮箱         |  |  |  |
|       |                 |  |  |  |
|       |                 |  |  |  |
|       |                 |  |  |  |
|       |                 |  |  |  |
|       |                 |  |  |  |
|       |                 |  |  |  |

|                                                                   | 者优网                    | 高职院                                                                                                    | 交单独招生报名缴费系统                                                       |
|-------------------------------------------------------------------|------------------------|----------------------------------------------------------------------------------------------------|-------------------------------------------------------------------|
| 式二:下到<br>录下址,填写下口令,<br>击"下打印" 准,<br>在打印 上或前往<br>打印店打印。<br>式三:发列 子 | 3KR+R24KK<br>我们ド<br>都更 | 七任何时候<br>勝近梦想.<br>一考优网致广大高考考生                                                                                                    | ТФЛППФФФЕ<br>]\$<br>]]<br>ЭрОГНЕЦТ, Б]ФЛЯАдове<br>КНГГЯ, [ТФФДКН] |
| പ二: 反 到 丁<br>也可 定 已 子 , 击"发 到<br>将准 发 到 已 子 ,在<br>上或 前往√印店√印。     | 子"                     | 湖南工业职业技术学院 准考证 (24430101111234 )<br>受件人:考优网 <tongzhi@ni.kaoyou.la> 国<br/>时间: 2024年3月08日上午10:02<br/>收件人:tongzhi@ni.kaoyou.la<br/>附件:1个(人01010001.pdf)</tongzhi@ni.kaoyou.la> | č.                                                                |
| PDF                                                               | Adobe                  | 亲爱的 张三 同学,您好:<br>欢迎报考 湖南工业职业技术学院,,本次考试的准考<br>准考证文件为PDF将而或可做股份Abouteredac<br>本邮件由系统自动发送,请勿直接回复。若到<br>考优网                                                                     | 正包含 <mark>了,</mark> 微附件中,请从附件了<br>简等软轩打开。<br>E本人操作,请忽略本邮件。        |
| Reader                                                            |                        | <ul> <li>         Ø附件(1 个)     </li> <li>         普通附件         <ul> <li>             01010001.pdf (67.39K)             下载 预览 收藏 转存 ★         </li> </ul> </li> </ul>        |                                                                   |